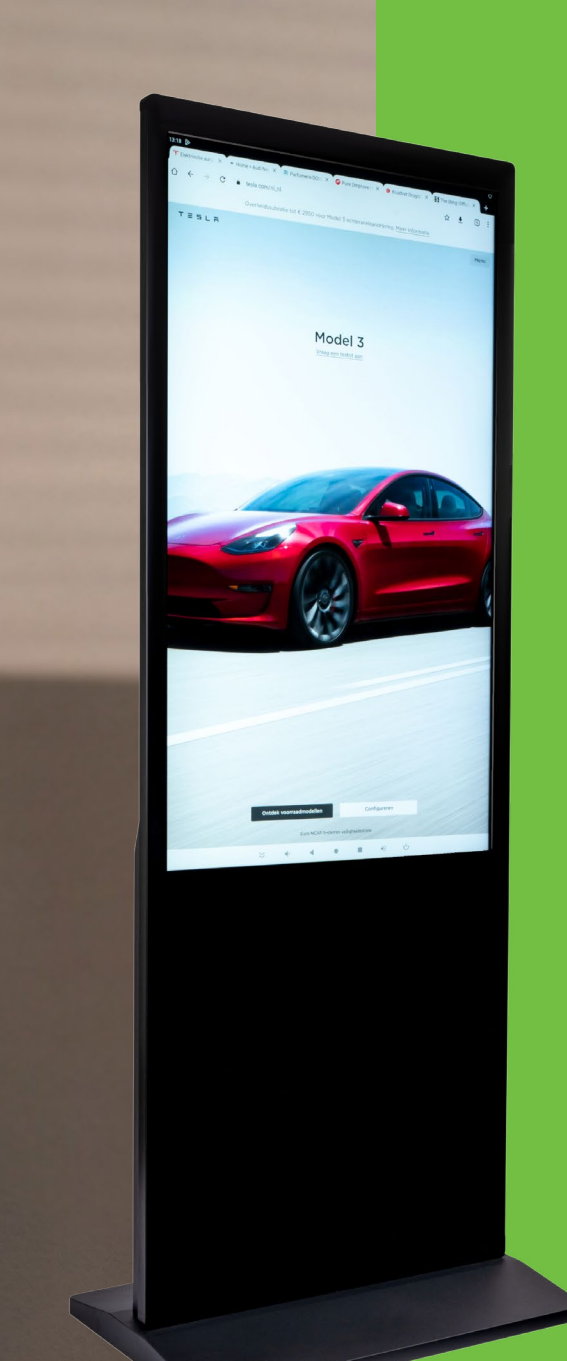

# Opixiodisplay Handleiding PixioLuxe

# **PixioDisplay Luxe**

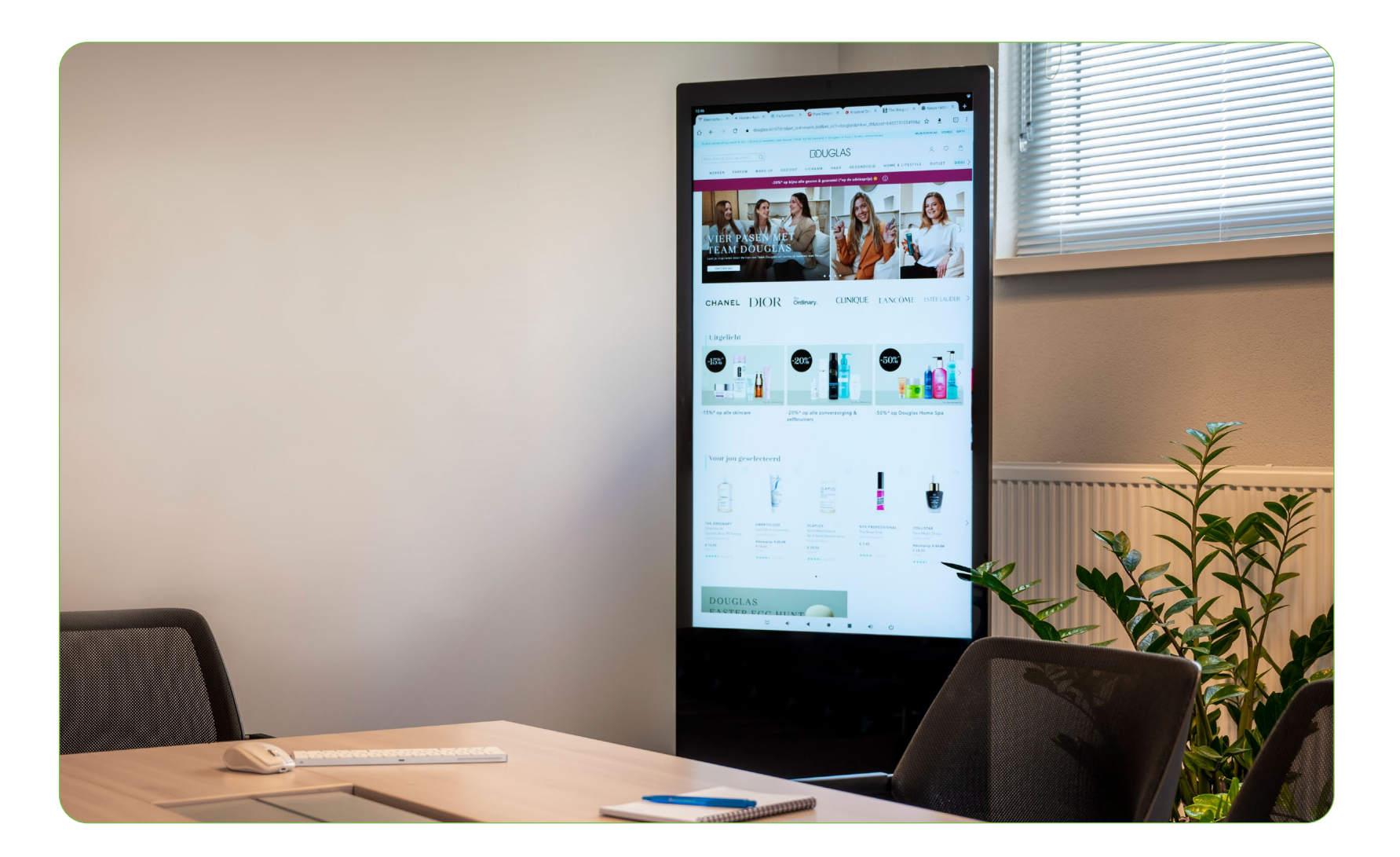

**o**pixiodisplay

# **PixioDisplay Luxe**

opixiodisplay

Handleiding PixioDisplay Luxe // 2024 // Pagina 3

# Voorbereidingen

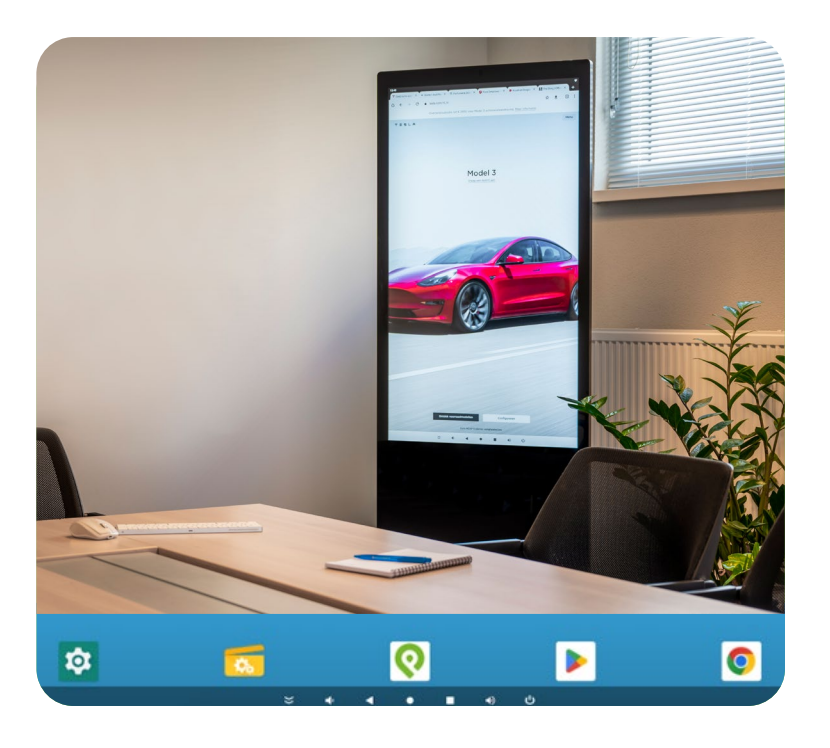

# OPBOUW DISPLAY

- 1. Pak het scherm en de voet voorzichtig uit en zet deze op de gewenste plek neer. Zorg voor een stroompunt.
- 2. Open met het bijgeleverde sleuteltje het kastje aan de achterkant en sluit dan de stroomkabel aan. Het display zal na enkele seconde zijn opgestart.
- 3. Draai de bijgeleverde WIFI antenne op het gouden schroefdraad aan de achterkant van het scherm.

## DISPLAY VERBINDEN MET INTERNET

#### Wifi

- 1. Open Instellingen.
- 2. Ga naar Netwerk en internet en klik op Wifi. Klik op het Wifi netwerk en voer het wachtwoord in.
- 3. Druk op Verbind.

#### Ethernet

- 1. Verbind de Ethernetkabel via de poort aan de achterkant van het display.
- 2. Open Instellingen.
- 3. Ga naar Netwerk en internet.
- 4. Klik op Ethernet, verbinding zal tot stand gebracht worden.

# TAAL AANPASSEN

- Ga naar instellingen -> System -> Languages & input
   -> language -> add language
- 2. Selecteer nu de gewenste taal.
- 3. Verwijder de foutieve taal door de klikken op de 3 puntjes rechts boven aan. Hier klik je vervolgens op 'remove'
- 4. Selecteer de taal die je wilt verwijderen en klik op het prullenbak symbool. Klik nu op ok.

#### Hotspot

- Ga op je mobiele telefoon naar Instellingen > Hotspot en zorg dat andere mogen verbinden en dat 'maximaliseer compatibiliteit' ingeschakeld is.
- 2. Ga op het display naar Instellingen.
- 3. Ga naar Netwerk en internet en klik op Wifi. Selecteer de Hotspot en voer het wachtwoord in.

#### **Probleemoplossingen:**

- Status Opgeslagen betekend dat het wachtwoord foutief is ingevoerd. Vergeet het netwerk en verbind opnieuw.
- Maak je gebruik van een openbaar netwerk en verschijnt de webpagina om het netwerk te accepteren niet? Ga naar de webbrowser en vul deze code in: 192.168.172.1

Verberg menubalk Volume zachter Terug naar vorige pagina Terug naar Home scherm Apps sluiten Volume harder Uitschakelen

opixiodisplay

Instellingen Explorer PixioApp PlayStore Google Chrome

# Gebruik

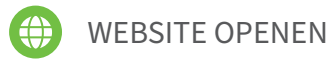

Standaard staat Google Chrome als browser ingesteld. Indien gewenst kan een andere browser gedownload worden via de PlayStore.

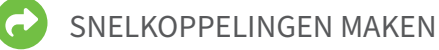

## Website

- Via de PixioApp kan je een website instellen die direct getoond wordt in full screen, dus zonder url balk in beeld. Je kunt de website ook vergrendelen zodat gebruikers niet naar een andere site kunnen navigeren
- **Google Chrome**; open de website. Klik op de drie puntjes naast de URL-balk. Klik op Toevoegen aan startscherm. Geef de gewenste naam en voeg toe.

## **Bestanden vanuit Explorer**

- 1. Bestand ingedrukt houden.
- 2. Kies Create Shortcut.
- 3. Wijzig eventueel de naam en kies Automatisch toevoegen.
- 4. Er verschijnt een pictogram op het homescherm van de shortcut. Door deze lang in te drukken kan je hem verplaatsen of bovenaan het scherm verwijderen.

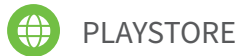

In de PlayStore kunnen Apps gedownload worden. De PlayStore staat standaard geinstalleerd op het display. Je dient de eerste keer in te loggen. Nog geen account? volg de stappen in de app.

# BESTANDEN WEERGEVEN

# USB stick of SD kaart

- 1. Zet het bestand op een USB-stick of SD kaart en steek deze in het display.
- 2. Open de app Explorer (Icoon bijvoegen).
- 3. Tik op USB of SD.
- 4. Tik op het bestand om hem te openen. Als er meerdere Apps op het display staan waarmee het bestand kan worden getoond zal hij vragen met welke App je verder wilt.

# **Google Drive**

- . Log in op Google Drive via Google Chrome.
- 2. Zoek het bestand op en open deze.
- Vergeet niet na het gebruik het account te verwijderen; ga naar Instellingen > Accounts > klik op het ingestelde account en verwijder.

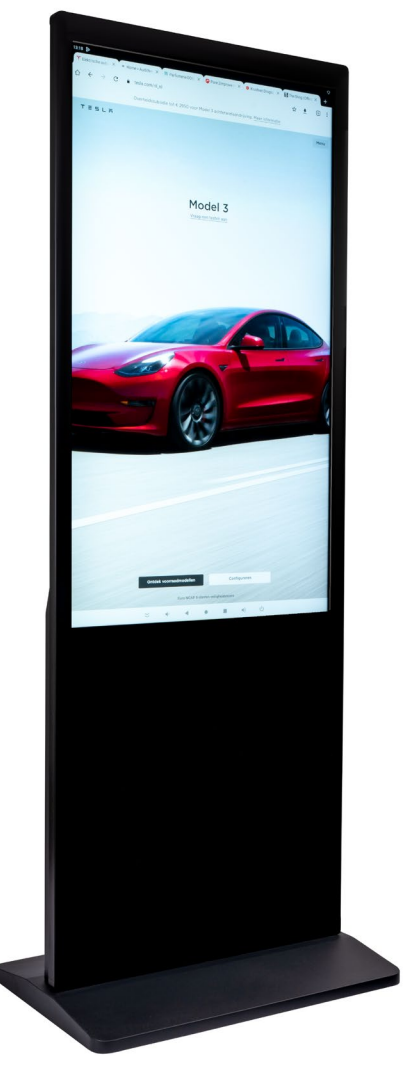

# 49" TOUCHSCREEN

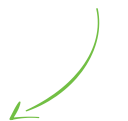

# PixioApp

Met de PixioApp kan je o.a. PDF, Canva, PowerPoint, JPG en video bestanden afspelen of tonen. Je kan dit gemakkelijk via je computer instellen.

Voor meer informatie over de mogelijkheden neem contact op via <u>info@pixio.nl</u>

# **Ondersteunen bestand**

Om bepaalde bestandsformaten te ondersteunen zoals PDF, Excel en Word heb je een App nodig.

Wij adviseren de WPS Office App waarmee PDF, Word, Excel en PowerPoint bestanden worden ondersteunt.

# Video's afspelen

Op het display staat de standaard applicatie Video waarmee video's afgespeeld kunnen worden. Wil je uitgebreidere opties kan je de volgende App's installeren via de Playstore.

- Xplayer
- Surevideo

# Video's in een loop

Wil je een video of meerdere video's in een loop achter elkaar laten afspelen?

- 1. Speel de video af en zet deze op pauze
- 2. Er verschijnt een icoon met 3 puntjes, klik hierop
- 3. Kies bij Afspeelopties Herhaal/Repeat one

# **Ontdek onze PixioApp**

# HAAL MEER UIT JOUW PIXIODISPLAY

Met de PixioApp krijg je toegang tot een online omgeving waarin je voortaan de volledige controle over jouw PixioDisplay hebt. Van de status tot de content op het display, je beheert alles vanaf je eigen werkplek!

# WAT IS HET?

PixioApp is de meest eenvoudige en toegankelijke manier om jouw PixioDisplay op afstand te bedienen. Daarmee zorg je ervoor dat jouw displays altijd de juiste content vertonen. Maar ook krijg je een veel completer inzicht in de status van jouw displays en kunt gemakkelijker jouw software updaten. Allemaal op afstand!

#### Het gebruik van de Pixio app kost € 9,95 per maand per display inclusief service en support op afstand van Pixio!

#### Service en onderhoud

Voor klanten met een Pixio abonnement doen wij op afstand updates en kunnen we je direct helpen bij problemen of storingen. Wel zo efficiënt!

## Speciaal ontworpen voor jouw PixioDisplay

De online omgeving van de PixioApp is speciaal gemaakt voor onze displays. Zo heb je dus nooit meer problemen met het vertonen van de juiste content, en kun je nog jarenlang plezier hebben van jouw PixioDisplay!

## **Display status**

Staat jouw Pixio Display aan of uit? Wordt de juiste content getoond? En draait hij op de nieuwste software? Met de PixioApp krijg je altijd volledig inzicht in de status van jouw displays.

## **Content beheer**

Beheer jouw content voortaan op afstand. Pas slideshows aan, update applicaties, en geef jouw marketing-team of ontwerpstudio direct toegang tot onze content management omgeving. Zo wordt jouw display nóg mooier!

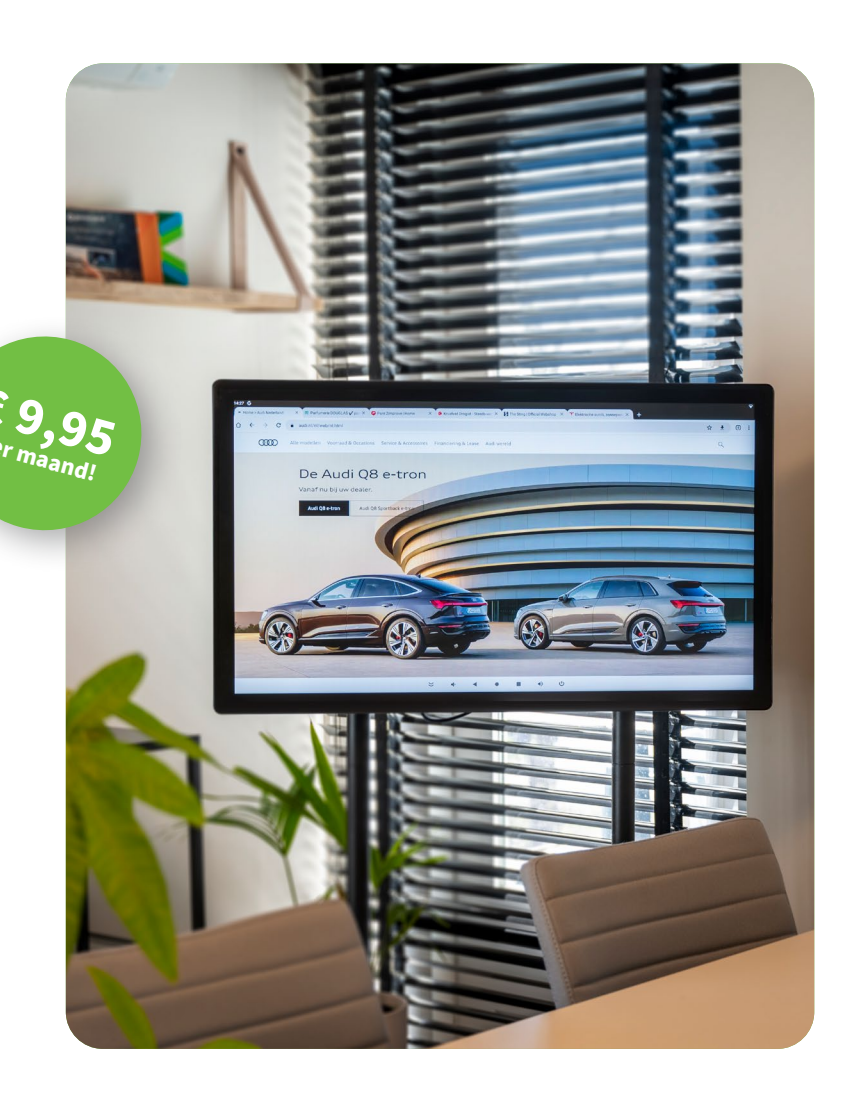

opixiodisplay

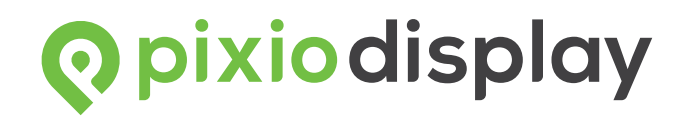

# Wij staan voor u klaar!

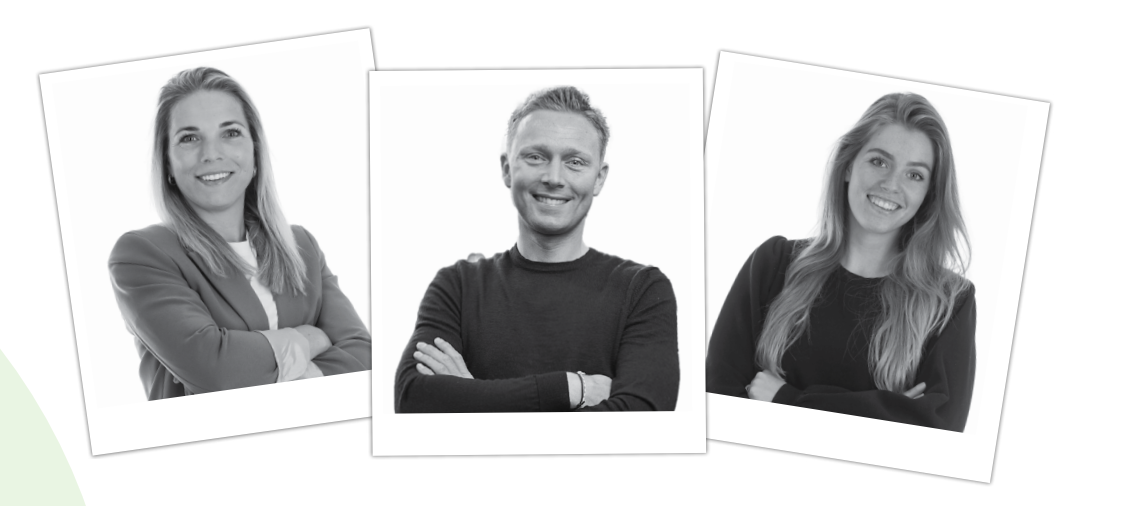

Nog niet helemaal duidelijk? Neem gerust contact op! Bel +31 85 130 7955 of mail naar <u>info@pixio.nl</u>

opixiodisplay